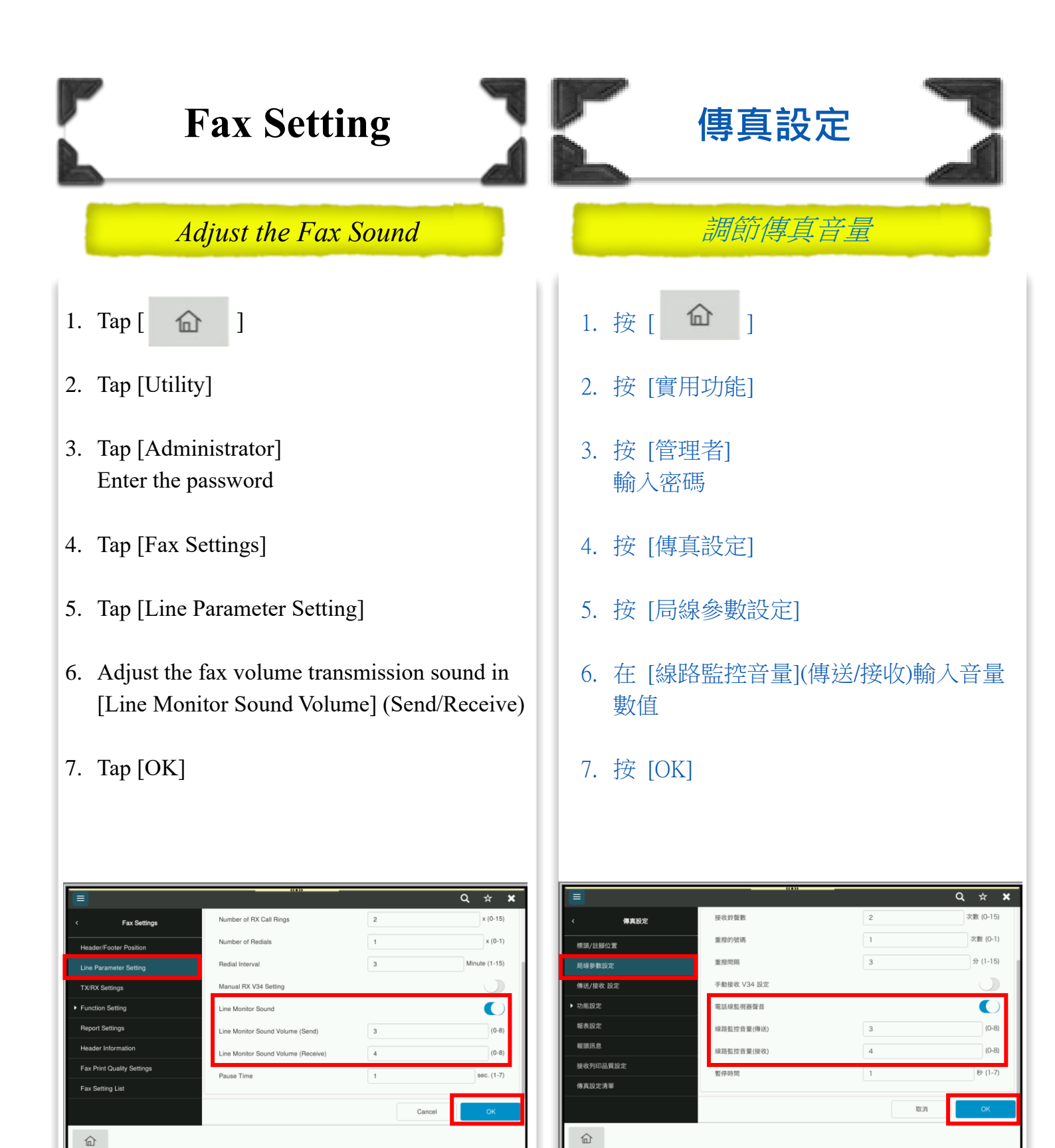

☆ 如不需傳真聲音請設定為[

★ If don't need the fax sound, please setting to